# UMWMS リリースノート 2212E

| 発行日   | 2023/01/16 |
|-------|------------|
| 最終改訂日 | 2023/04/04 |

株式会社シナプスイノベーション

© Synapse Innovation Inc.

Confidential

### 目次

| 目  | 次                                  | 1 |
|----|------------------------------------|---|
| 改  | 訂履歴                                | 2 |
| 1. | 概要                                 | 3 |
| 2. | 詳細                                 | 4 |
|    | 2.1. 棚卸 エラー発生時のChatter機能追加         | 4 |
|    | 2.2. 修正在庫入力 機能改善                   | 4 |
|    | 2.3. 新規在庫入力 機能改善                   | 5 |
|    | 2.4.入荷予定 追加行の連携機能追加 ※V 1.27.0 にて追加 | 5 |
|    | 2.5. 不具合修正                         | 6 |
| 3. | アップグレード手 順                         | 7 |
|    |                                    |   |

## 改訂履歴

| 改訂日        | Ver.   | 改訂内容                                                                |
|------------|--------|---------------------------------------------------------------------|
| 2023/01/16 | 1.26.0 | 発行                                                                  |
| 2023/01/20 | 1.27.0 | <ul> <li>追加機能として「入荷予定 追加行の連携機能追加」を追記</li> <li>概要箇所の記述を修正</li> </ul> |
| 2023/01/31 | 1.28.1 | ● 不具合修正内容を1件追記                                                      |
| 2023/04/04 | 1.28.2 | ● 不具合修正内容を1件追記                                                      |

- 本書の一部または全部を無断で複製・転載することはお断りします。
- 本書の内容は将来予告なしに変更することがあります。
- 本製品をご利用いただいた結果の影響につきましては上項に関わらず責任を負いかねますのでご了承ください。

### 1. 概要

本リリースにおいて、下記の変更を実施いたしました。

- 棚卸 エラー発生時のChatter機能追加
- 修正在庫入力機能改善
- 新規在庫入力機能改善
- 入荷予定 追加行の連携機能追加
- 不具合修正

各変更内容につきましては、次ページ[詳細]よりご確認ください。

アップグレード後の各変更による設定の追加等につきましては、[UMWMS用設定]よりご確認ください。

### 2. 詳細

### 2.1. 棚卸 エラー発生時のChatter機能追加

● Chatter機能を追加しました。処理状況およびエラーメッセージを確認することが可能です。

| 4月前<br>202212                                                     |                                         |       | + フォローする 開始 棚卸入力 在東反映 キャンセル                                                                                                    |
|-------------------------------------------------------------------|-----------------------------------------|-------|----------------------------------------------------------------------------------------------------|
| 如理前                                                               | 機卸中                                     | 在庫反映透 | 活動 Chatter                                                                                                    |
| * 1835<br>202212                                                  |                                         |       | tu・<br>Q.このフィードを検索.<br>で<br>時日(1659)<br>・                                                                                                    |
| 700mm<br>() ABC发出市<br>- 年                                         | Aller<br>ABC在庫場所<br>・月                  |       | 癌類がキャンセルされました。                                                                                                    |
| 2022<br>エリア<br>③ ABCエリア                                           | arry<br>Ascarry                         | •     | Image: State State |
| 予定期9日<br>                                                         | 予定終7日           ※           キャンセル       | ä     | <ul> <li>Administrator<br/>券員(1615)</li> <li> 磁級関始処理が正常に終了しました。</li> </ul>                                                                                                    |
| <ul> <li>         ● ● ● ● ● ● ● ● ● ● ● ● ● ● ● ● ● ● ●</li></ul> | <ul> <li> <ul> <li></li></ul></li></ul> |       |                                                                                                    |
|                                                                   | ##                                      | B     |                                                                                                    |

#### 2.2. 修正在庫入力機能改善

- 読み込みに時間がかかるため、初期表示時の、データ検索を実施しないよう修正しました。
   画面表示後、絞り込み条件を設定した上で、対象データを検索ください。
- 絞り込み条件に「工程順序」を追加しました。

| <u>_</u> |              |       |      |            |          | Q 検索        |          |             |            |             |         | *• 🖬 🚓     | ? 🌣 🌲 💿   |
|----------|--------------|-------|------|------------|----------|-------------|----------|-------------|------------|-------------|---------|------------|-----------|
| :        | UMWMS        | ホーム   | 出荷予定 | ◇ 出荷予定連携解除 | 徐 棚出入力 🗸 | 出荷確定 入荷予定 🗸 | 入荷予定連携解除 | 入荷検品 🗸 WMS入 | 荷棚入 🗸 入荷確定 | 棚卸 🗸 レポート 🗸 | *修正在庫入力 | (一覧形式) 🗸 🗙 | さらに表示 🔻 💉 |
|          | ◎ 修正在庫2      | 入力 (- | -覧形式 | )          |          |             |          |             |            |             |         |            |           |
|          | 絞り込み条件       |       | «    | 倉庫         | IUP      | 標番          | 品目       | 品目名称        | ロットNo.     | 在庫種別        | 取引先     | 在庫区分       | 帳薄在庫      |
| ĺ        | 倉庫<br>       | 車場所   | ×    |            |          |             |          |             |            |             |         |            |           |
|          | ロリア          |       |      |            |          |             |          |             |            |             |         |            |           |
|          | 🔄 同じエリア      |       | ×    |            |          |             |          |             |            |             |         |            |           |
| 1        | 99番          |       |      |            |          |             |          |             |            |             |         |            |           |
| l        |              |       | Q    |            |          |             |          |             |            |             |         |            |           |
|          | 在庫種別<br>なし   |       | •    |            |          |             |          |             |            |             |         |            |           |
|          | <b>1</b> 21年 |       |      |            |          |             |          |             |            |             |         |            |           |
|          | 取引先を検索中      |       | Q    |            |          |             |          |             |            |             |         |            |           |
|          | 在庫区分         |       |      |            |          |             |          |             |            |             |         |            |           |
|          | なし           |       | •    |            |          |             |          |             |            |             |         |            |           |
| E        | 工程順序         |       |      |            |          |             |          |             |            |             |         |            |           |
|          |              |       |      | 4          |          |             |          |             |            |             |         |            | •         |
|          | 橡浆           | 22    |      |            |          |             |          | 更新 キ        | マンセル       |             |         |            |           |

|                 | <ul> <li>         ・ 絞り込み条件の倉庫の必須制約を外し、明細部に「倉庫」を追加しました。     </li> </ul> |       |          |             |          |                                                           |           |           |                  |             |              |              |            |         |
|-----------------|------------------------------------------------------------------------|-------|----------|-------------|----------|-----------------------------------------------------------|-----------|-----------|------------------|-------------|--------------|--------------|------------|---------|
|                 |                                                                        |       |          |             |          | Q. 検索                                                     |           |           |                  |             |              |              | *• 🖬 💩     | ? 🏚 单 🐻 |
| UMWMS           | 木一ム 出社                                                                 | 前予定 ~ | 出荷予定連携解除 | 棚出入力 > 出荷確定 | 入荷予定 ~ 入 | 荷予定連携解除 入荷検品 ~                                            | WMS入荷棚入 ~ | 入荷確定 棚卸 ~ | レポート 〜 出祥        | 前相包 > デジタルと | マッキング 在庫調整 > | * 修正在庫入力(一覧) | 形式) 🗸 X さら | こ表示 ▼ / |
|                 |                                                                        |       |          |             |          | $\mathcal{N} \to \mathcal{N} \longrightarrow \mathcal{M}$ |           |           |                  |             |              |              |            |         |
| □ 修正在庫)         | 入力(一覧)                                                                 | 形式)   |          |             |          |                                                           |           |           |                  |             |              |              |            |         |
|                 |                                                                        |       | 3        |             |          |                                                           | M. () (   |           |                  | M. ( ) (    |              | 1 - 1 ( F. W | Y;;;;;))`  |         |
| 絞り込み条件          |                                                                        | <<    | 倉庫       | エリア         | 棚番       | 品目                                                        | 品目名称      | ロットNo.    | 在庫種別             | 取引先         | 在庫区分         | 帳簿在庫数        | 実棚数        | 差異数     |
| 倉庫              |                                                                        |       | ABC在庫場所  | f ABCエリア    |          | ABC品目テスト1                                                 | 品目テスト1    |           | 自社               |             | 良            | 100          |            | -100    |
| ABC在庫場所         |                                                                        | ×     |          |             |          |                                                           |           |           |                  |             |              |              |            |         |
| エリア<br>B ABCエリア |                                                                        | ×     | n l      |             |          |                                                           |           |           |                  |             |              |              |            |         |
| 118             |                                                                        |       |          |             |          |                                                           |           |           |                  |             |              |              |            |         |
|                 |                                                                        | Q     |          |             |          |                                                           |           |           |                  |             |              |              |            |         |
| 在庫種別            |                                                                        |       |          |             |          |                                                           |           |           |                  |             |              |              |            |         |
| なし              |                                                                        | *     |          |             |          |                                                           |           |           |                  |             |              |              |            |         |
| 取引先             |                                                                        |       |          |             |          |                                                           |           |           |                  |             |              |              |            |         |
| 取引先を検索中         |                                                                        | Q     | J        |             |          |                                                           |           |           |                  |             |              |              |            |         |
| 在庫区分            |                                                                        |       |          |             |          |                                                           |           |           |                  |             |              |              |            |         |
| なし              |                                                                        | Ŧ     |          |             |          |                                                           |           |           |                  |             |              |              |            |         |
| 工程顺序            |                                                                        |       | 1        |             |          |                                                           |           |           |                  |             |              |              |            |         |
|                 |                                                                        |       | J        |             |          |                                                           |           |           |                  |             |              |              |            |         |
|                 | 検索                                                                     |       |          |             |          |                                                           |           |           |                  |             |              |              |            |         |
|                 |                                                                        |       |          |             |          |                                                           |           |           |                  |             |              |              |            | •       |
|                 |                                                                        |       |          |             |          |                                                           |           | TEAC      | att an to att at |             |              |              |            |         |
|                 |                                                                        |       |          |             |          |                                                           |           | 史新        | +77212           |             |              |              |            |         |

#### 2.3. 新規在庫入力機能改善

- 在庫種別と在庫区分を必須項目に修正致しました。
- 2.4. 入荷予定 追加行の連携機能追加 ※V 1.27.0 にて追加
  - 発注伝票が入荷予定連携済みの場合、今までは発注伝票を編集することができませんでしたが、一部の明細が連携済の発注伝票に関しても、新たに発注明細行を追加して再度入荷予定へ連携することが可能になりました。
     また、発注明細単位で残クローズフラグを管理できるようになっております。これにより、一部の明細がクローズとなっている場合も、残りの行のみを入荷予定へと連携することが可能となりました。

#### 2.5. 不具合修正

下記機能で不具合修正を実施いたしました。

ver.1.26.0

- 棚入機能 棚番を入力した際に、在庫データが二重に発生してしまう不具合を解消致しました。
- 入荷予定連携解除
   入荷確定済みの伝票に対しても、入荷予定連携が解除されてしまう不具合を解消致しました。

ver.1.28.1

 デジタルピッキング、出荷確定 検索対象のレコードが50,000件を超えた場合にエラーとなってしまう不具合を解消致しました。

ver.1.28.2

● WMS棚卸

開始ボタンをクリックしたときに、一部WMS棚卸ロット詳細が作成されない不具合を解消しました。

### 3. アップグレード手順

パッケージURL: ①Schema ②Label ③Utility ④Domain ⑤Service ①~⑤のパッケージURLは「UM共通 リリースノート 2212E」に記載しています。 ⑥WMS ver.1.28.2 https://login.salesforce.com/packaging/installPackage.apexp?p0=04t2x0000048MewAAE

#### <手順> 1) 本番へのアップグレード前には必ずSandboxにて検証ください。 上記URLのloginをtestに置換してアップグレードください。

(例)https://test.salesforce.com/packaging/installPackage.apexp?p0=パッケージID

- 2) ①Schema~⑤Serviceのアップグレードを実施します。
   「UM共通 リリースノート 2212E」を参考に、URLの実行を行ってください。
   ※必ずパッケージURL⑥の前に行ってください。
- ⑥WMSのアップグレードを実施します。
   上記パッケージURL⑥にアクセスします。
- 4) ログイン画面が表示されます。アップグレードする環境のユーザでログインしてください。

| s           | alesfor | ce          |
|-------------|---------|-------------|
| ユーザ名        | 12      | 件の保存されたユーザ名 |
| パスワード       |         |             |
|             | ログイン    |             |
| ☑ ログイン情報を係  | 栫する     |             |
| パスワードをお忘れです | すわ?     | カスタムドメインを使用 |
| カスタマーユーザではあ | うりませんか? | 無料トライアル     |

- 5) アップグレード実行画面が表示されます。
  - ※アップグレード実行前に、今回アップグレードを行うバージョンになっているか、必ずバージョン名 を確認してください。

<実行手順> a) 「管理者のみのインストール」をクリックします。 下図のように「同意」チェックボックスがある場合は、ONにします。

b)

| マップ・                                                                                                    | グレード snps_u<br>渚 Synapse Innovation Inc. | ım_schem                 | a                                         |  |  |  |  |  |  |  |
|----------------------------------------------------------------------------------------------------|------------------------------------------|--------------------------|-------------------------------------------|--|--|--|--|--|--|--|
| 以前のバージョンがインストールされています。既存のデータを保持したままアップグレード<br>できます。<br>インストール済み: ver 1.0.0 (1.0) 新しいバージョン: ver 1.0.0 (1.0) |                                          |                          |                                           |  |  |  |  |  |  |  |
| <ul> <li>管理者のみのイ<br/>ル</li> </ul>                                                                          | 2<br>>Zh-<br>JATC                        | レユーザのインス<br>トール          | をつう<br>特定のプロファイルのイ<br>ンストール               |  |  |  |  |  |  |  |
| A Salesforce の A<br>ストールします                                                                                | opExchange パートナープログラムの                   | の一環として配布できな              | ない Salesforce 以外のアプリケーションをイン              |  |  |  |  |  |  |  |
| Salesforce の AppExchan<br>ます。                                                                              | ge パートナーブログラムの一環として配                     | 市できない Salesforce 以外      | のアプリケーションをインストールすることに同意し<br>アップグレード キャンセル |  |  |  |  |  |  |  |
| アプリケーション名                                                                                                  | 公開者<br>Synapse Innovation Inc            | <b>バージョン名</b><br>ver 100 | <b>バージョン番号</b><br>10                      |  |  |  |  |  |  |  |
| shps_um_schema                                                                                             | Synapse mnovation me.                    | ver 1.0.0                | 1.0                                       |  |  |  |  |  |  |  |

アップグレード完了後、画面に「アップグレードが完了しました」のメッセージが表示されます。「完了」 ボタンをクリックします。

下図のような画面が表示された場合は、完了メールを確認後に「完了」ボタンをクリックします。

| <b>アップグレード snps_um_schema</b><br>コメント作成者    |     |                             |                        |  |  |  |  |  |  |
|---------------------------------------------|-----|-----------------------------|------------------------|--|--|--|--|--|--|
| בספר באסר באסר באסר באסר באסר באסר באסר באס |     | त्रि                        |                        |  |  |  |  |  |  |
| アプリケーション名<br>snps_um_schema                 | 公開者 | <b>バージョン名</b><br>ver 1.15.0 | <b>バージョン番号</b><br>1.15 |  |  |  |  |  |  |

6)「インストール済みパッケージ」画面が表示されます。 インストールしたパッケージ名のバージョン番号を確認してください。

アップグレードを行ったバージョンになっていればアップグレード完了です。 ※パッケージごとに、手順 3)~ 6)のアップグレード作業を繰り返し行ってください

| <b>\</b>                                                                                                    |                        | Q                                             | [設定] を検索                |         |             |                  |        |          |    | ★▼ ₽         | ? \$                | x 🌲 (                             | 0                   |
|----------------------------------------------------------------------------------------------------|------------------------|-----------------------------------------------|-------------------------|---------|-------------|------------------|--------|----------|----|--------------|---------------------|-----------------------------------|---------------------|
| 読定 ホーム オブジェ                                                                                                    | クトマネージャ 🔹              | /                                             |                         |         |             |                  |        |          |    |              |                     |                                   |                     |
| Q インストール<br>マ アブリケーション                                                                                                    | 設定<br>イン               | ストール済みパッ                                      | ケージ                     |         |             |                  |        |          |    |              |                     |                                   |                     |
| <ul> <li>✓ パッケージ</li> <li>インストール済みパッケージ</li> <li>インストール済みパッケージ</li> <li>AmE-transe ページでは、開発再みのアナリージェンドーボーキントを参照にたり、トライア」応じたり、ダウルロードして、お客様の salesforce com 準項に直接インストール人たりすることができます。パンケージのインストールが狂動点にたたまで当<br/>、</li></ul> |                        |                                               |                         |         |             |                  |        |          |    |              | この<br>【<br>ストおよびカス! | ページのへルラ<br>⊉AnxExchan<br>ヌマイズしてから | ⁄⁄2<br>)æ∆<br>;)))= |
| 自動 <mark>インストール</mark> アプリケ                                                                                                    | インストール済み               | メパッケージ                                        |                         |         |             |                  |        |          |    |              |                     |                                   |                     |
| -932                                                                                                    | アクション                  | パッケージ名                                        | 公開者                     | パージョン番号 | 名前空間プレフィックス | インストール日          | 制限     | アプリケーション | タブ | オブジェクト App   | Exchange 🏶          | 備完了                               |                     |
| 探しているためが見つかりませくから                                                                                                    | アンインストール               | snps um label                                 | Synapse Innovation Inc. | 1.3     | snps_um     | 2022/08/06 18:52 | 1      | 0        | 0  | 0 <b>주</b> 술 | ;梧                  |                                   |                     |
| グローバル検索をお試しください。                                                                                                    | 704021-10              |                                               | Synappe Innovation Inc. | 1.13    | snpsjum     | 2022/03/08 19:06 | ×      | 2        | 2  | 1 74         | 1<br>               |                                   |                     |
|                                                                                                    | アンインストール               | sons um schema     štip     oft2500004C0RrAAK | Synapse Innovation Inc. | 1.15    | snps_um     | 2022/03/08 18:46 | v<br>√ | 0        | 73 | 129 不合       | ine<br>ide          |                                   |                     |
|                                                                                                    | アンインストール               | snps um service                               | Synapse Innovation Inc. | 1.2     | snps_um     | 2022/08/08 18:57 | 1      | 0        | 0  | 0 不순         | 站格                  |                                   |                     |
|                                                                                                    | דער-לגעאנד             | snps um utility                               | Synapse Innovation Inc. | 1.6     | snps_um     | 2022/08/08 18:53 | 1      | 0        | 0  | 0 合格         | }                   |                                   |                     |
|                                                                                                    | アンインストール<br>アンインストールされ | されたパッケージ<br>たパッケージのデータのアーカイブはあり               | ほせん                     |         | -           |                  |        |          |    |              |                     |                                   |                     |